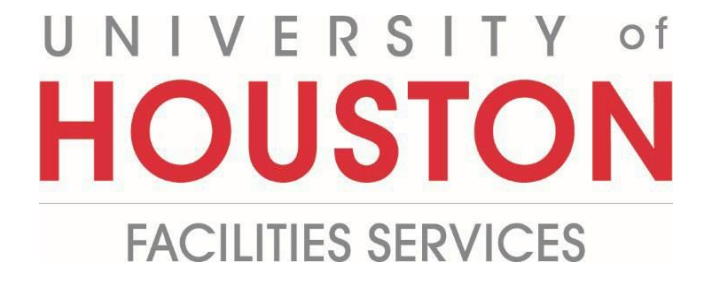

## **PM Web Quick Reference**

**Uh Inspector Report** 

For the UH Inspectors to create project reports within PMWeb

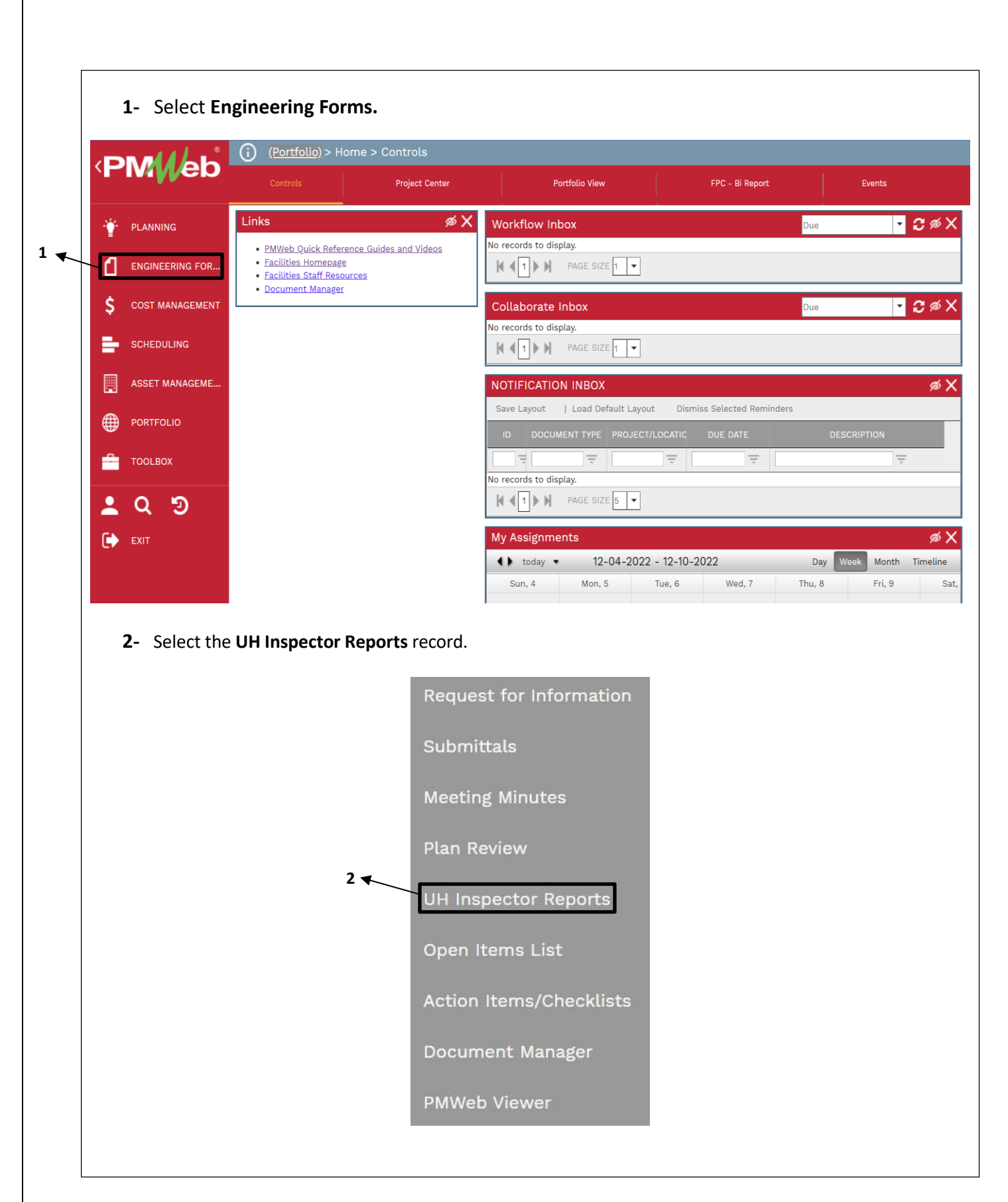

| Project field – Select the project. Second field – Add a description. Second field – Add a description. Field Report B - Field Report B - Field Observation B - Field Observation B - Conditions Field – Add weather condition Project*                                                                                                    | <b>3</b> - Select the <b>+A</b>                                                                                                    | <b>dd</b> button in the top bar.                                                                                                    |                            |
|----------------------------------------------------------------------------------------------------|----------------------------------------------------------------------------------------------------|----------------------------------------------------------------------------------------------------|----------------------------|
| Project*       4           Report Date*       12-12-2022                                                                                                    | <ul> <li>4- Project field -</li> <li>5- Description fi</li> <li>6- Reference Fie</li> <li>7- Report Type a) Field Report Distribution</li> <li>b) Field Obseccion Non-Com</li> <li>8- Conditions Field</li> </ul> | <ul> <li>Select the project.</li> <li>ield – Add a description.</li> <li>ield – Add a reference.</li> <li>Field – Select from:</li> <li>ort</li> <li>ervation</li> <li>pliance</li> <li>eld – Add weather condition</li> </ul> |                            |
| Report Date* 12-12-2022   Record #* Image: Company/contact in the second second s | Project*                                                                                                    | 4 -                                                                                                    | INCIDENTS                  |
| Record #*   Description   S   Reference   6   Report Type   7   Submitted By   •••   Post to Non-commitment Costs   Status / Revision   Date   Linked Records   0   WEATHER   Conditions   8   Temperature   0.00   F C   Conditions                                                                                                    | Report Date*                                                                                                    | 12-12-2022                                                                                                    | 📿 Refresh                  |
| Description 5   Reference 6   Report Type 7   Submitted By •••   Post to Non-commitment Costs ✓   Status / Revision Draft   Date                                                                                                    | Record #*                                                                                                    |                                                                                                    | TYPE COMPANY/CONTACT NOTES |
| Reference 6   Report Type 7   Submitted By •••   Post to Non-commitment Costs ✓   Post to Non-commitment Costs ✓   Status / Revision Draft   Date                                                                                                    | Description                                                                                                    | 5                                                                                                    | No records to display.     |
| Report Type 7   Submitted By •••   Post to Non-commitment Costs ✓   Status / Revision Draft   Date ✓   Linked Records 0   WEATHER ✓   Conditions 8   Temperature 0.00   Precip. Amount 0.00                                                                                                    | Reference                                                                                                    | 6                                                                                                    |                            |
| Submitted By •••   Post to Non-commitment Costs   Status / Revision   Daft   Date   Linked Records   WEATHER   Conditions   8   Temperature   0.00   F   Conditions                                                                                                    | Report Type                                                                                                    | 7 🔹                                                                                                    |                            |
| Post to Non-commitment Costs   Status / Revision   Date   Linked Records   WEATHER   Conditions   8   Temperature   0.00   F   Conditions                                                                                                    | Submitted By                                                                                                    | •                                                                                                    |                            |
| Status / Revision   Date   Date   Linked Records   WEATHER   Conditions   8   Temperature   0.00   F   Conditions                                                                                                    | Post to Non-commitment (                                                                                                    | Costs                                                                                                    |                            |
| Date   Linked Records   WEATHER   Conditions   8   Temperature   0.00   F   Conditions                                                                                                    | Status / Revision                                                                                                    | Draft 🔹                                                                                                    |                            |
| Linked Records 0 WEATHER Conditions       B       Temperature       0.00       F       Conditions                                                                                                    | Date                                                                                                    |                                                                                                    |                            |
| WEATHER   Conditions   8   Temperature   0.00   F   C   Precip. Amount                                                                                                    | Linked Records                                                                                                    | 0                                                                                                    |                            |
| Conditions     8       Temperature     0.00       Precip. Amount     0.00                                                                                                    | WEATHER                                                                                                    |                                                                                                    |                            |
| Temperature     0.00     F     C       Precip. Amount     0.00     Image: Comparison of the second second s                                      | Conditions                                                                                                    | 8 •                                                                                                    |                            |
| Precip. Amount 0.00                                                                                                    | Temperature                                                                                                    | 0.00 F C C                                                                                                    |                            |
|                                                                                                    | Precip. Amount                                                                                                    | 0.00                                                                                                    |                            |
|                                                                                                    |                                                                                                    |                                                                                                    |                            |
|                                                                                                    |                                                                                                    |                                                                                                    |                            |

| <ul> <li>10- Select the Attachments tab (11- Click on the +Add button.</li> <li>12- Select the "From Document</li> <li>13- Prior to uploading images, p compress pictures.</li> <li>14- Select the folder to add p</li> <li>15- Upload file.</li> </ul> | on the top navigation<br><b>Manager".</b><br>lease refer to the guid<br>ictures. | bar.<br>le in the appendix for instructions on how                                                                   |
|----------------------------------------------------------------------------------------------------|----------------------------------------------------------------------------------|----------------------------------------------------------------------------------------------------|
| <b>16</b> - Click the <b>Save button.</b><br>MAIN                                                                                                    | NOTES                                                                            | ATTACHMENTS                                                                                                    |
| 11                                                                                                    | 10<br><br>12                                                                     | From Your Computer<br>From Document Manager<br>Link PMWeb Record<br>Link Project Email<br>Link Web URL<br>SharePoint |
|                                                                                                    |                                                                                  |                                                                                                    |

|                        | MAIN                           | NOTES                                 | ATTACHMENT        | rs    |
|------------------------|--------------------------------|---------------------------------------|-------------------|-------|
| <b>L7-</b> From th     | e new bottom tab, sele         | ect the <b>Add button</b> to add line | 25.               |       |
|                        |                                | 🖉 Edit 🕂 Ada                          | d 17              |       |
| 1 <b>8</b> - Salart ti | he <b>Notes Column</b> to ad   | d notes                               |                   |       |
| <b>19-</b> Click the   | e <b>Save</b> button at the to | p.                                    |                   |       |
|                        |                                |                                       |                   |       |
|                        | ve 🛞 Cancel                    |                                       |                   |       |
| LINE<br>#              | ATTACHMEN LOCATION CO          | OMPANY CLASSIFICATION QUANTIT         | UOM COST DESCRIPT | TIC N |
| LINE<br>#              | ATTACHMEN LOCATION CO          |                                       |                   |       |

#### Creating an Image Resize Shortcut

- 1. To get started, open the Shortcuts app on your iPhone or iPad.
- 2. In the "My Shortcuts" tab, tap the plus ("+") button in the top-right corner to create a new shortcut.
- 3. Tap the "Add Action" button, then search for and then add the "Resize Image" action.
- 4. Tap the "Image" button.
- 5. In the pop-up, choose the "Shortcut Input" option.
- 6. Search for "Save to Photo Album" action in the search bar and tap the result.

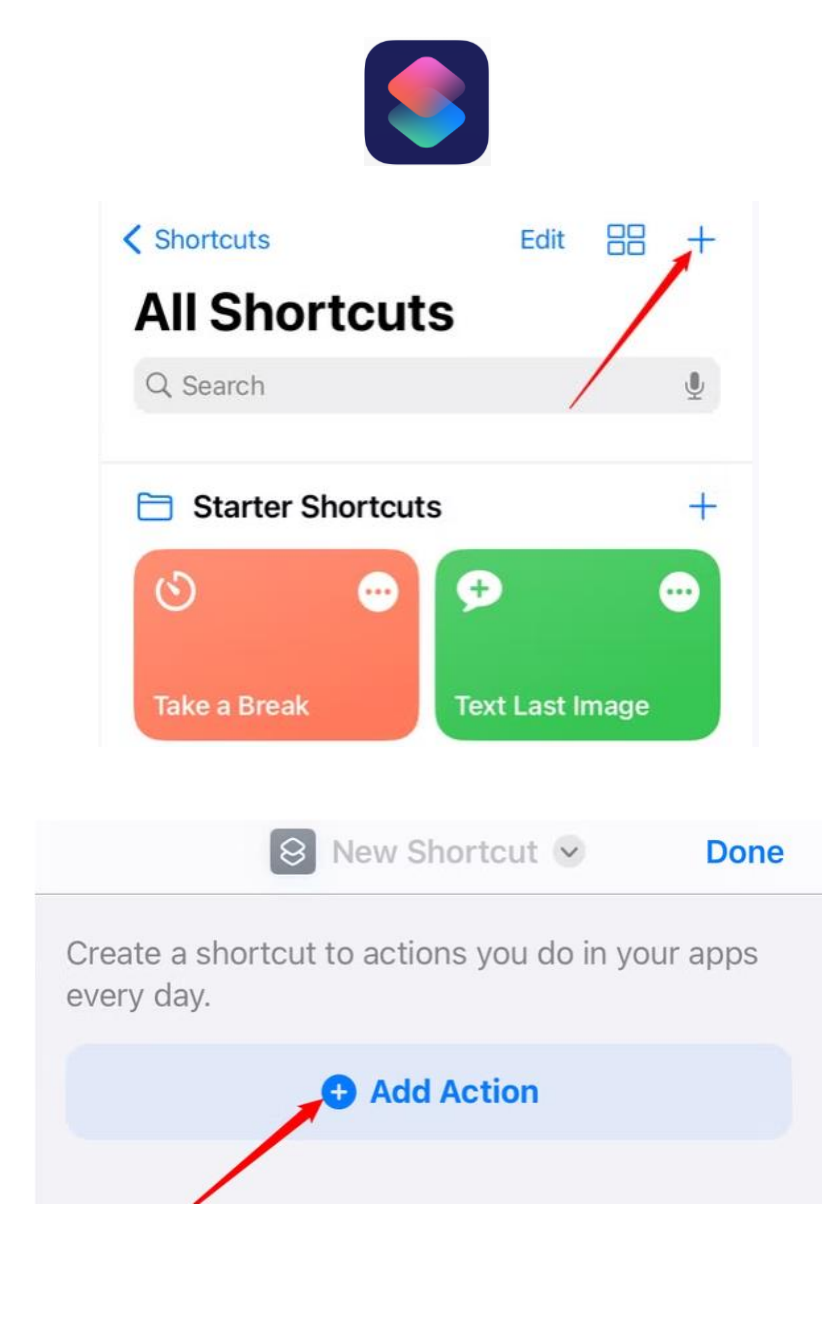

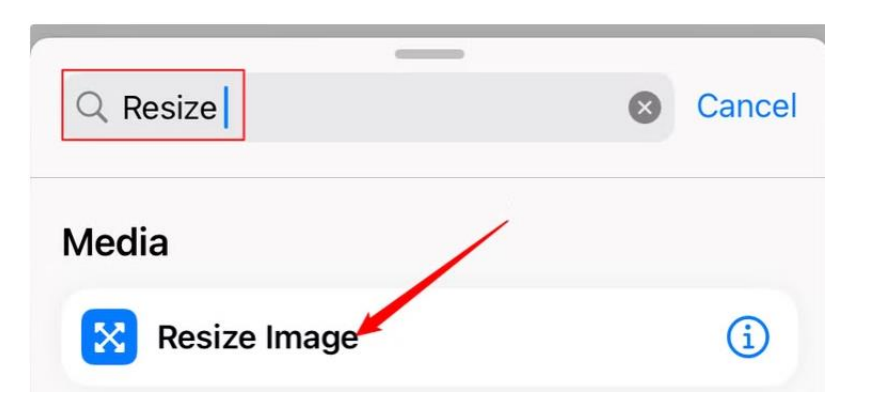

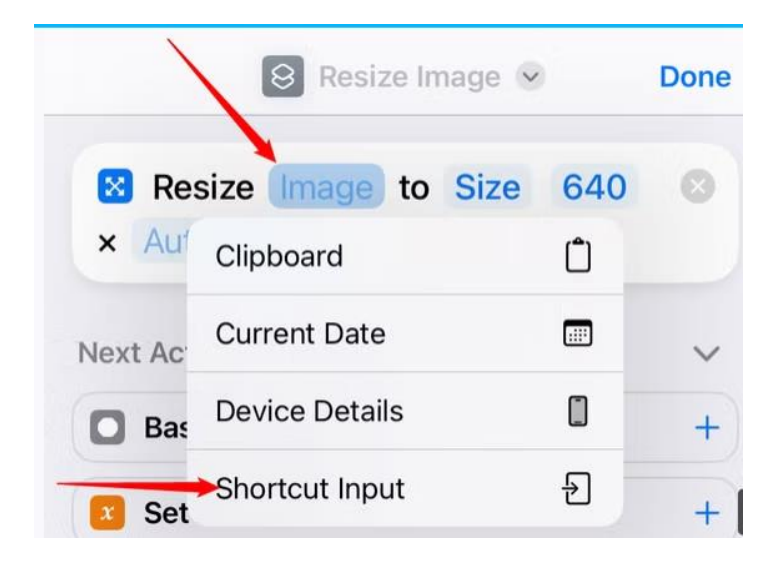

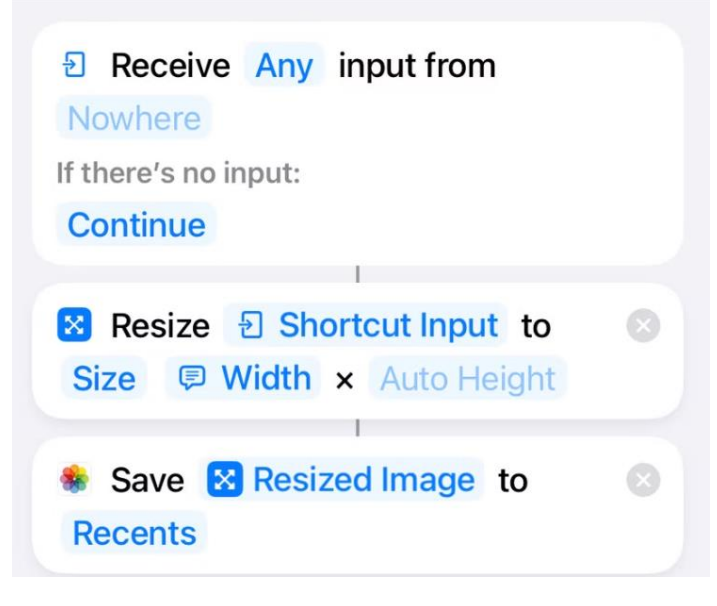

#### Adding the Shortcut to the Share Sheet

- 1. Open the dropdown menu near the "Done" button and select "Rename." Name the Shortcut whatever you like.
- 2. Tap the "Nowhere" field to change where this Shortcut appears. Be sure to enable the "Show in Share Sheet" option, then tap the "Done" button at the top to save the customization.

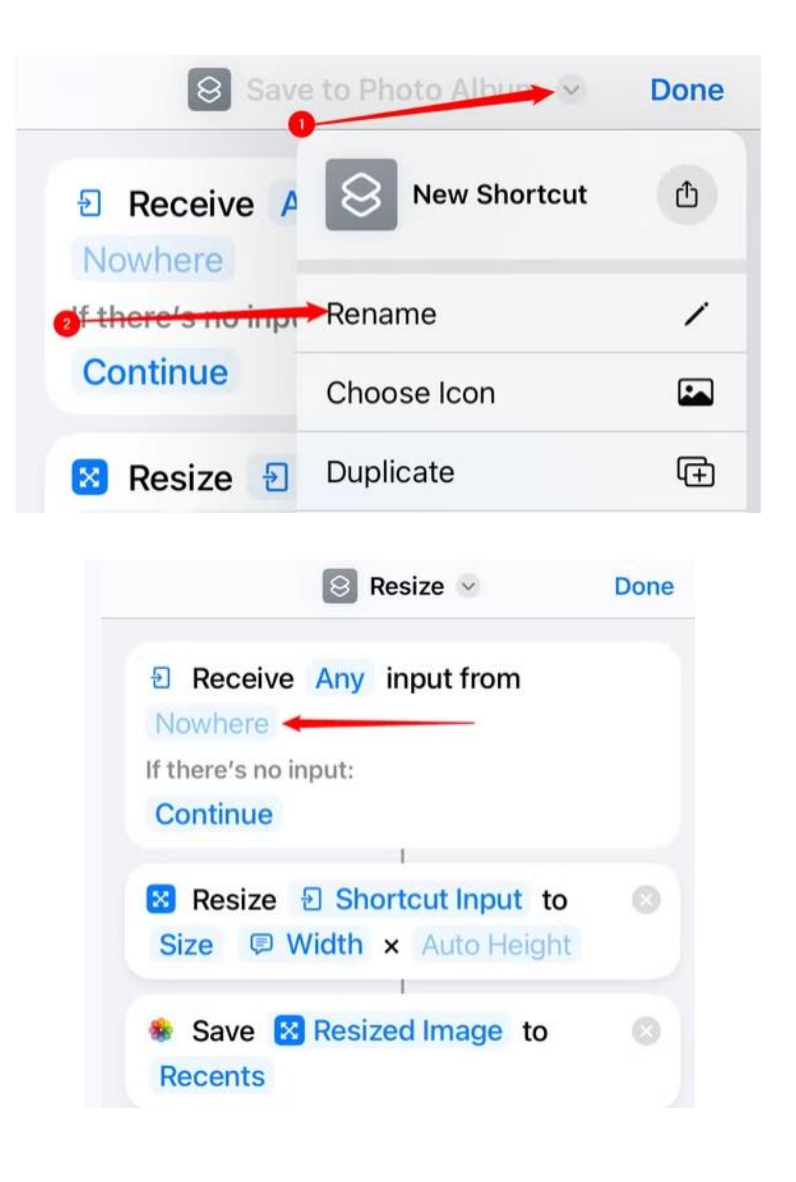

|    |          | Resize      | Done  |
|----|----------|-------------|-------|
| De | etails   | Privacy     | Setup |
|    | Add to H | Home Screen |       |
| Û  | Show in  | Share Sheet |       |

#### Using the Shortcut to Resize an Image

- 1. Launch Photos on your iPhone or iPad.
- 2. In Photos, select a photo (or the photos) that you want to resize and tap the "Share" button (which looks like a square with an arrow pointing upward from it).
- 3. Scroll down and select the shortcut that we just created (in our example, it's called "Resize" but you might have named it something different in the Shortcuts app above).
- 4. After a moment, the shortcut will resize the image (or images), and you'll find it (or them) saved in the "Recents" album in the Photos app.

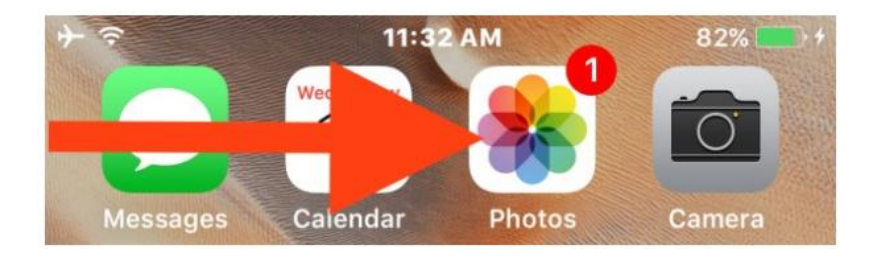

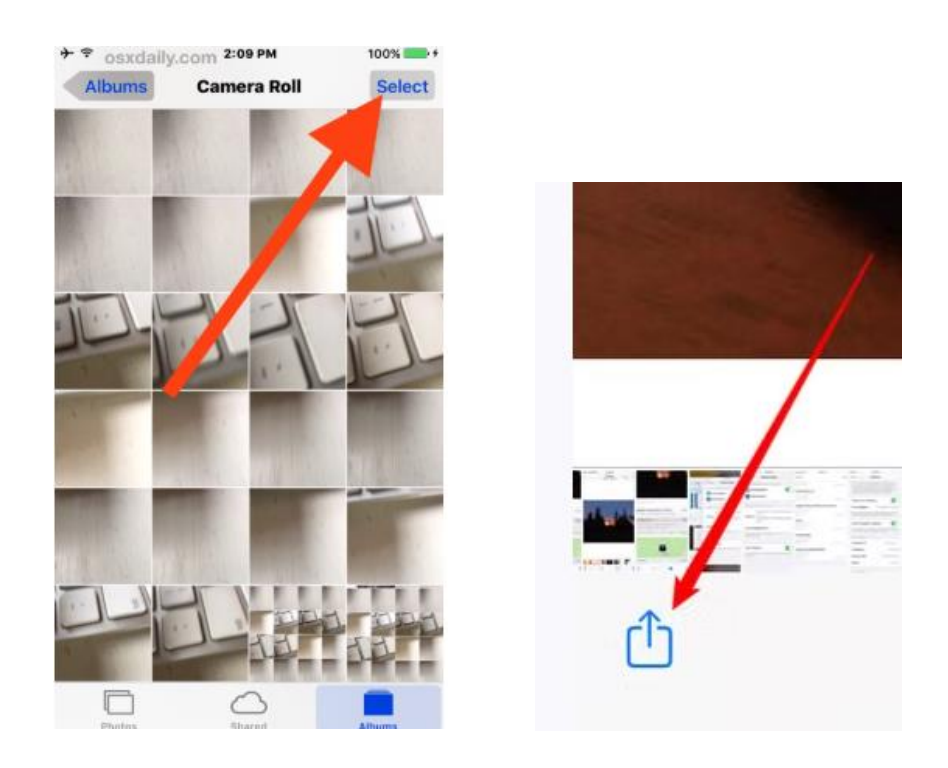

| Save to Files         |   |
|-----------------------|---|
| Assign to Contact     | ٢ |
| Print                 | ē |
| Add to New Quick Note | m |
| Resize                | 8 |
| Edit Actions          |   |